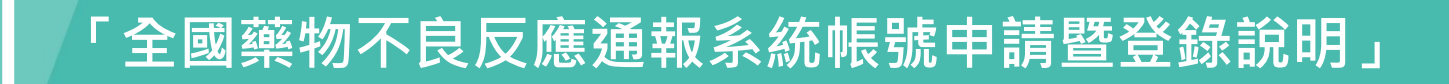

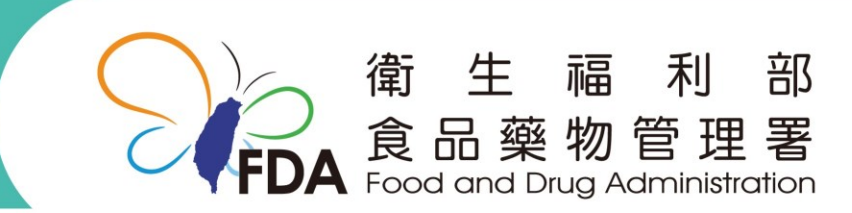

http://www.fda.gov.tw/

報告大綱

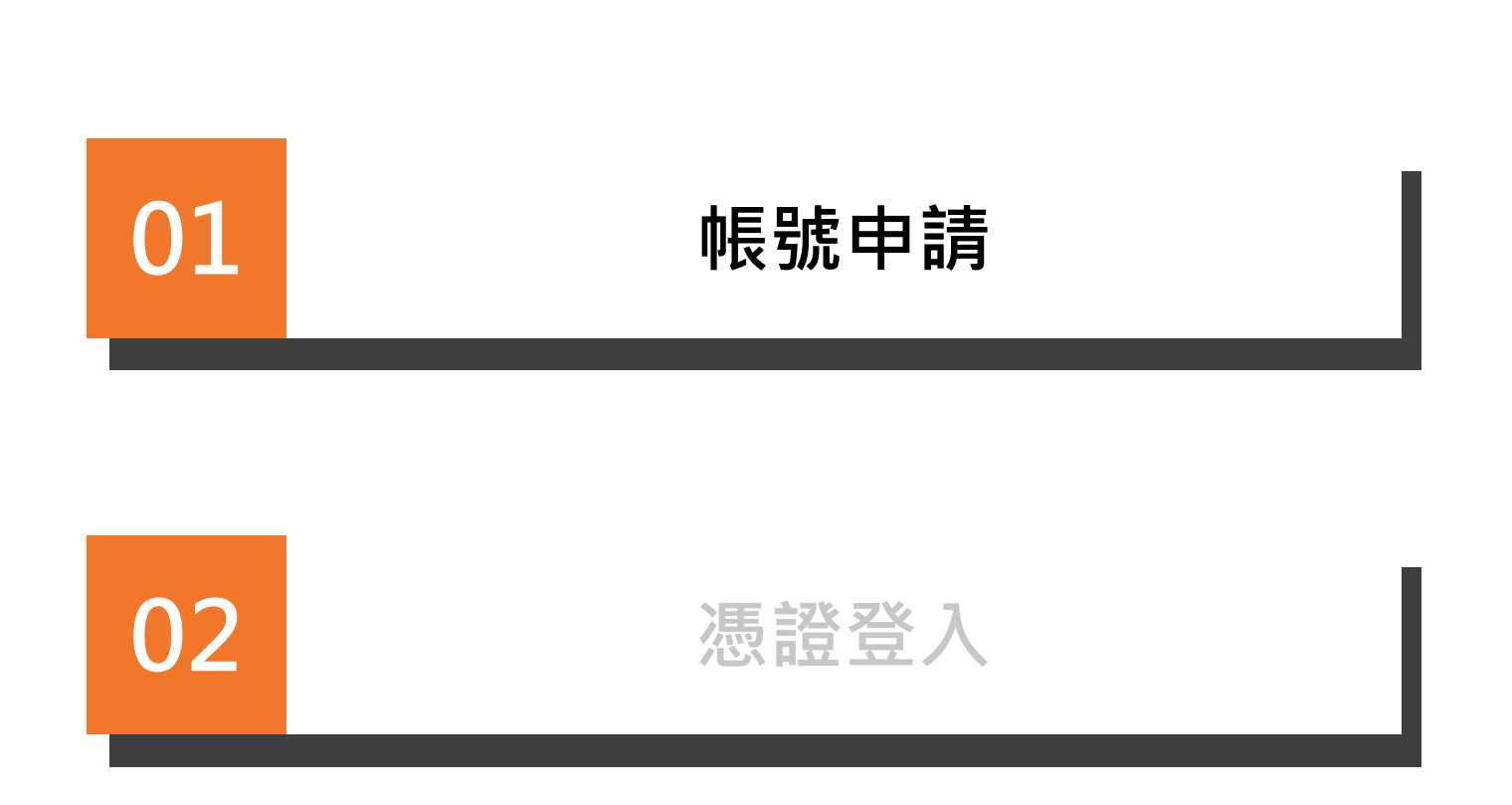

![](_page_1_Picture_2.jpeg)

#### 帳號註冊

77. 1

| 登入貝囬                                                                                                    |
|----------------------------------------------------------------------------------------------------|
| 登入<br>● 註冊新帳號 ● 所有舊有已申請之帳號,需重新註冊新憑證帳號 ● 申請新帳號時之帳號名需與原舊帳號名相同                                                                    |
| 登入帳號 ●<br>User ID<br>◎ 自然人憑證驗證                                                                                                 |
| <ul> <li>      驗證需外接讀卡機與準備自然人憑證卡  </li> <li>      驗證會跳至第三方"我的e政府"進行憑證驗證  </li> <li>      未安裝HiCOS元件,請安裝或更新HiCOS元件  </li> </ul> |
| 技術問題:info@digigenomics.com                                                                                                    |
| 客服專線:(02)85026650<br>支援瀏覽器: 💿 🦉 😋 🔾 单                                                                                          |

- 所有舊有已申請之帳號,需重新註冊新憑證帳號
- •請使用<u>無痕模式進行註冊</u>,確保資料帶入之完整性
- 驗證需外接讀卡機與準備憑證卡

![](_page_2_Picture_5.jpeg)

# 自然人憑證登入-新帳號申請頁面

| 全國藥物不良反應通報系統                         |                   |                                                                                       |                  |
|--------------------------------------|-------------------|---------------------------------------------------------------------------------------|------------------|
| 技術問題:info@digigenomics.com           | <b>新帳號申請</b> 最新消息 |                                                                                       |                  |
| 客服専练(02)85026650<br>支援瀏覽器: 🕄 🖉 C 🛛 📽 |                   | 帳號 •<br>Account ID                                                                    | 顯示名稱•            |
|                                      |                   | 電子郵件 •<br>Email                                                                       |                  |
|                                      |                   | 姓•<br>Family name                                                                     | 名•<br>First name |
|                                      |                   | 電話•                                                                                   |                  |
|                                      |                   | 馮證驗證 •<br>白然人馮淵驗證                                                                     |                  |
|                                      |                   |                                                                                       |                  |
|                                      |                   | 醫師 藥師 其他醫療人員 其他 廠商<br>申請單位名稱                                                          | 民意               |
|                                      |                   | Organization code ~                                                                   |                  |
|                                      |                   | ● 管理專用之帳號 ● 一般使用者補號<br>送供,满歸類類                                                        |                  |
|                                      |                   | <ul> <li>工商憑證</li> <li>政府機關/單位憑證</li> <li>醫事憑證</li> <li>組織及</li> <li>4在一個時</li> </ul> | 團體憑證<br>2012時時   |
|                                      |                   | □                                                                                     | *E767            |
|                                      |                   |                                                                                       | 2 回登入真           |
|                                      |                   |                                                                                       |                  |
|                                      |                   |                                                                                       |                  |
|                                      |                   |                                                                                       |                  |

![](_page_3_Picture_2.jpeg)

# 自然人憑證登入 - 申請者資料

| 帳號●              |           | 顯示名稱•      |        |      |             |
|------------------|-----------|------------|--------|------|-------------|
| Account ID       | 帳號        |            |        |      | 顯示名稱        |
| 電子郵件•            |           |            |        |      |             |
| Email            |           |            |        |      | 電子郵件        |
| 姓•               |           | 名•         |        |      |             |
| Family name      | 姓         | First name |        |      | 名           |
| 電話•              |           |            |        |      |             |
|                  | 聯絡電話      |            |        |      |             |
| 憑證驗證 •           |           | _          |        |      |             |
| 自然人憑證驗證 醫事人員憑證驗證 | 自然人 / 醫事人 | 員驗證        | 📀 驗證成功 | ● 驗證 | <b>经</b> 失敗 |

- 黃底欄位皆為必填寫
- 人員身分驗證
  - 1. 驗證需外接讀卡機與準備自然人/醫事人員憑證卡
  - 2. 結果會顯示驗證成功或失敗
- 醫療人員可選擇自然人或醫事人員憑證(二擇一)進行驗證

![](_page_4_Picture_7.jpeg)

# 自然人憑證登入 - 申請者帳號屬性

![](_page_5_Figure_1.jpeg)

- 人員屬性如為"民眾"才無需填寫單位/類別/憑證
- 除民眾外,其他屬性之, 申請單位必需有一名管理專用之帳號,其單位之一般使用者帳號申請, 需經其單位管理者確認(管理帳號登入後至使用者管理頁面,點選"授權")後甫能啟用。
- 一般使用者帳號僅需驗證自然人或醫事人員憑證驗證。
- 申請管理專用之帳號
  - 1. 需填寫送件憑證類型及進行憑證驗證 (醫事憑證為醫事機構憑證)
  - 2. 驗證成功則會自動帶入統一編號及單位地址或顯示驗證成功

### 自然人憑證登入 - 免電子憑證送件

| ✓ 免電子憑證送件    |                   | 免電子憑證    |
|--------------|-------------------|----------|
| 需用印大小章之後掃描   | 指上傳 PDF檔案         |          |
|              | 需用印大小章之後掃描」       | _傳 PDF檔案 |
| Upload Files | ↑ Drop files here | е        |
|              |                   |          |
| 最新版藥商執照/醫療   | 院所執照              |          |
|              | 最新版藥商執照/醫療        | 院所執照     |
| Upload Files | ↑ Drop files here | e        |
|              |                   |          |
|              |                   |          |

- 如無法使用送件憑證,則勾選免電子憑證送件,需上傳:
  - 1.\*需用印大小章之後掃描上傳 PDF檔案 (公文中包含申請者姓名、身分證字號、電話及電子郵 件等使用者資料)
  - 2. 最新版藥商執照/醫療院所執照
- •以免電子憑證送件申請,需本署系統管理者及單位主管或其授權人審核確認後啟用。

![](_page_6_Picture_6.jpeg)

報告大綱

![](_page_7_Picture_1.jpeg)

![](_page_7_Picture_2.jpeg)

![](_page_8_Picture_0.jpeg)

### 全國藥物不良反應通報系統

| 登入                                                                     | <b>最新消息</b> 法令規章 相關連結 文件下載                                                                                                    |
|------------------------------------------------------------------------|----------------------------------------------------------------------------------------------------|
| <b>◆</b> 註冊新報號                                                         | 最新消息<br>●                                                                                                    |
| <ul> <li>所有舊有已申請之帳號,需重新註冊新憑證帳號</li> <li>申請新帳號時之帳號名需與原舊帳號名相同</li> </ul> | ●建議使用瀏覽器無痕模式進行系統操作。                                                                                                    |
| 登入帳號•                                                                  | <ul> <li>本署已建置醫療機構批次通報功能,並開放予醫療機構進行測試,醫療機構倘欲進行功能測試,得至全國藥物不良反應通報系統測試網站(網址: http://adr.digigenomics.com)申請帳號,另<br/>各醫療機構上傳之測試文件不得包含民眾個人資訊。</li> </ul> |
| User ID                                                                | ● 有關「醫療機構批次通報模板」之欄位及相關定義,請至本系統首頁「文件下載」處下載。                                                                                                    |
| ♣ 自然人憑證驗證                                                              | ● 有關COVID-19疫苗及流感疫苗接種不良事件,請至疾病管制署「疫苗不良事件通報系統(VAERS)」通報。                                                                                             |
| 祭 醫事人員添證驗證                                                             | 中藥不良反應通報網站                                                                                                    |
| • 驗證需外接讀卡機與準備自然人憑證卡                                                    | · · · · · · · · · · · · · · · · · · ·                                                                                                    |
| • maal 首的主动三方 大和JGAAT AETJackal moat                                   | 教育訓練相關課程                                                                                                    |
| 技術問題:info@digigenomics.com                                             | ● 注意事項:批次通報時食藥署之ReceiverID為TaiwanFDA(中間沒有空格)。                                                                                                    |
| 客服專緣:(02)85026650                                                      | ◆ 注意事項:申請管理者帳號,請至文件下載處填寫管理者帳號申請辦法暨管理權責聲明。                                                                                                    |
| 支援瀏覽器: 😋 🥝 😋 🔿 📦                                                       | ● 注意事項:每日21:00至23:00為系統更新時間,該時段請勿使用。                                                                                                    |
|                                                                        |                                                                                                    |
|                                                                        |                                                                                                    |

![](_page_8_Picture_3.jpeg)

#### 自然人憑證登入

![](_page_9_Figure_1.jpeg)

- 驗證需外接讀卡機與準備自然人或醫事人員憑證卡
- 登入憑證選擇當初註冊之憑證類型

![](_page_9_Picture_4.jpeg)

#### 自然人憑證登入 - 我的e政府頁面

![](_page_10_Picture_1.jpeg)

#### • 驗證會跳至第三方"我的e政府"進行憑證驗證

![](_page_10_Picture_3.jpeg)

# 自然人憑證驗證元件安裝

![](_page_11_Figure_1.jpeg)

| 環境檢測                 |    |                                                                                            |  |  |
|----------------------|----|--------------------------------------------------------------------------------------------|--|--|
| 檢測項目                 | 結果 | 檢測內容                                                                                       |  |  |
| 1.作業系統及瀏覽器版本         | 成功 | OS: Windows 10 x64<br>Browser: Chrome 126.0.0.0                                            |  |  |
| 2.已安装元件版本            | 失敗 | 元件讀取失敗,可能失敗原因如下:<br>1.未安裝HiCOS元件, 講安裝或更新HiCOS元件。<br>2.HiCOS元件服務未啟動, 講點選[跨平台網頁元件]>[啟動元件服務]。 |  |  |
| 3.PKCS#11版本資訊        | 失敗 |                                                                                            |  |  |
| 4.輸入PIN碼(6-8碼)檢測下列兩項 |    | PIN碼輸入錯誤3次將鎖卡 開始檢測                                                                         |  |  |
| 5.簽章驗證測試             |    |                                                                                            |  |  |
| 6.簽章憑證資訊             |    |                                                                                            |  |  |
| 重新檢測                 |    |                                                                                            |  |  |

• 如元件設備或版本資訊未更新或下載,則會進行動態環境監測,以確保驗證順利

![](_page_11_Picture_4.jpeg)

![](_page_12_Picture_0.jpeg)

|                                                                                                    | Tena to Locoff 57 62 |                                      | e國藥物不良反應通報系統                                                                    |                                                                                                    |         |  |
|----------------------------------------------------------------------------------------------------|----------------------|--------------------------------------|---------------------------------------------------------------------------------|----------------------------------------------------------------------------------------------------|---------|--|
| 全国集 初本良気を認証書整結         The of legach 5551         全国         全国         会国         会国         会U         会U         会U         会U         会U         会U         会U         会U         会U         会U         会U         会U         会U         会U         会U         会U         会U         会U         会U         会U         会U         会U         会U         会U         会U |                      |                                      |                                                                                 | 展現度         社分成常         包括法         文件下班           日本         日本 |         |  |
| 注意事項: 長日2130年23300長年後世界時間, 登時投展的作用,                                                                                                    | 成功:管理頁               | 面                                    |                                                                                 |                                                                                                    | 失敗:登入頁面 |  |
| ☆證結果:<br>•驗證成功,則進入管理首頁進行通報                                                                                                    |                      | Login Error:<br>帳號登記之身分證與插卡憑證之身分證不相符 |                                                                                 |                                                                                                    |         |  |
| <ol> <li>1. 帳號登記之身分證與插卡憑證之身分證不相符</li> <li>2. 所登記之機構尚未有管理者帳號,請註冊單位<br/>管理者帳號</li> <li>3. 舊有已申請之帳號,尚未註冊新憑證帳號</li> </ol>                                                                                                    |                      |                                      | Login Error:<br>所登記之機構尚未有管理者帳號,請註冊單位管理者帳號<br>Login Error:<br>舊有帳號已鎖定,請重新申請新憑證帳號 |                                                                                                    |         |  |

![](_page_12_Picture_2.jpeg)